## Inserting a hyperlink into your Personal or Team page

|                                                                                                    |                                                                                                    | Logi                         |
|----------------------------------------------------------------------------------------------------|----------------------------------------------------------------------------------------------------|------------------------------|
| Life Events                                                                                                    | About Fundraising Resources F                                                                                              | FAQs Sive to a fundraiser )  |
| Click on Personal page or Tea                                                                                                    | m page (only Team Captains have a T                                                                                        | Feam page). Click on Content |
| Home Email Progress Persona                                                                                                    | al page                                                                                                    | English (United Sta          |
| dit Your Personal Fundraising F                                                                                                    | Dage (View Personal Page)                                                                                                  | Content                      |
| Personal Page URL: (URL Settings)<br>http://www.bethematchfoundation.org/site/TR/TBTM/Foundation?px=3337948&pg=personal&fr_id=3730<br>This page is Public                          |                                                                                                    | Photos/Video                 |
|                                                                                                    |                                                                                                    |                              |
| ody<br>sc Font family ▼ Font size ▼   <u>A</u> ▼ 💇 ▼ 🐲<br>B I <u>U</u>   A¥C ≣ ≣ ≣ ≣ ≣ ≣ ∏ [ 章 (章 <)                                                                               | ।<br>१ २                                                                                                    |                              |
| I have teamed up with Be The Match to raise money v<br>saving lives!<br>Your gift will help add new potential marrow donors<br>innovative research to improve transplant outcomes. | with my Wedding to Neil Kenneth because I feel passionate<br>to the registry, assist patients with uninsured costs and fur | about nd                     |
| Did you know?<br>A marrow transplant can be a life-saving treatment fo<br>Seventy percent of patients do not have a matching o<br>donors and receive the transplant they need.     | or more than 70 diseases including leukemia, lymphoma and<br>donor in their family. They depend on Be The Match to find u  | d sickle cell.<br>Inrelated  |
| Diana hala an an dhaw fuadariaina and bu malaina                                                                                                    | a tax-deductible contribution. 100% of the event proceeds                                                                  | help add                     |

3. Go to the text box and put your cursor in the text where you want the link to appear. Then

| k on Paste from Word.                                                                                                    |                         |
|----------------------------------------------------------------------------------------------------|-------------------------|
| Home Email Progress Personal page                                                                                                    | English (United States) |
| Edit Your Personal Fundaising Page (Vew Personal Page)                                                                                                    | Content                 |
| Personal Page URL: (URL Settings)<br>http://www.bethemath/foundation.org/goto/kavealfeeventiest<br>Thip page is Public                                                                                                    | Photos/Video            |
| Title I'm celebrating my RE-BIRTHDAYI Body Also Font family  Font family Font family Font |                         |
| I have teamed up with Be The Match to raise money with my transplant anniversary because I feel passionate about saving lives! A Urung fiv with bad one operate and amove doors to the registry, assist patients with uninsured costs and fund innovative research to improve transplant outcomes. Match and the saving transment for more than 70 diseases including leukemia, lymphoma and sickle cell. Seventy parent of patients do not have a matching door in their finally. They depend on the The Match to fund mateked doors and reseve the transplant they need. Match base help me reserve they fundrating goal by making a tax-deductible contribution. 100% of the event proceeds help add new potential marrow doors to the registry, help patients struggling with uninsured costs and fund research. Every dolar counts. Thank you!                                                                                                    |                         |
| Save                                                                                                    |                         |

4. Copy a live link from a Word document and paste it into the pop up box – Hit Insert

| n  | Paste from Word - Mozilla Firefox                                     |        |         | 23       |
|----|-----------------------------------------------------------------------|--------|---------|----------|
|    | BI (US) https://secure2.convio.net/marrow/mce                         | /tinym | nce/jso | cripts/1 |
| 1  | Paste from Word<br>Use CTRL+V on your keyboard to paste the text into | the v  | window  | w        |
|    | https://www.facebook.com/BeTheMatch                                   |        |         |          |
| 1  |                                                                       |        |         |          |
|    |                                                                       |        |         |          |
|    |                                                                       |        |         |          |
| •  |                                                                       |        |         |          |
| m  |                                                                       |        |         |          |
| ta |                                                                       |        |         |          |
|    | Insert                                                                |        | Canc    | el       |

## Doing this will add the hyperlinked text to your body copy – Be sure to click Save!

| ody                                                                              |                                                                                                    |   |
|----------------------------------------------------------------------------------|----------------------------------------------------------------------------------------------------|---|
| BC Font family                                                                   | Font size - A - E - A - E                                                                                                    |   |
| B I ∐ ARC≣                                                                       | 春 著 書 注 証 録 深 り 🕑                                                                                                    |   |
| Your gift will help a<br>innovative research                                     | <b>Id new potential marrow donors to the registry,</b> assist patients with uninsured costs and fund to improve transplant outcomes.                                                                                                    | - |
| Did you know?<br>A marrow transplant<br>Seventy percent of<br>donors and receive | can be a life-saving treatment for more than 70 diseases including leukemia, lymphoma and sickle cell.<br>atients do not have a matching donor in their family. They depend on Be The Match to find unrelated<br>he transplant they need. |   |
| Please help me read<br>new potential marro<br>counts.                            | h my fundraising goal by making a tax-deductible contribution. 100% of the event proceeds help add<br>v donors to the registry, help patients struggling with uninsured costs and fund research. Every dollar                             | : |
| Follow us on Facebo                                                              | ok: https://www.facebook.com/BeTheMatch                                                                                                    |   |
|                                                                                  |                                                                                                    |   |
|                                                                                  |                                                                                                    |   |

NOTE: For optimal appearance of your Personal and Team pages, you should ONLY use the Paste from Word option to insert hyperlinked text. For all other copy that you would like to paste from a Word document or PDF, copy and paste into Notepad (or other similar plain text editor) before copying into your Fundraising Center.